# Game Wrap Up

## **Game Wrap Up**

### Covered by this guide

#### **Check for Bridgemate Entry Errors**

30 to 40% of games have an unlikely result which needs checking

#### **Display Results using ACBLscore** Show summary to players on computer monitor

Post to SCBC Website

Use ACBLscore output to post a hand-by-hand summary of game results to SCBC website

Post to ACBL Live Send the results to ACBL Live

# Check for Bridgemate Entry Errors

- Referred to as "Suspicious Contracts" in the BWS File
- 30 to 40% of games have an unlikely result which needs checking

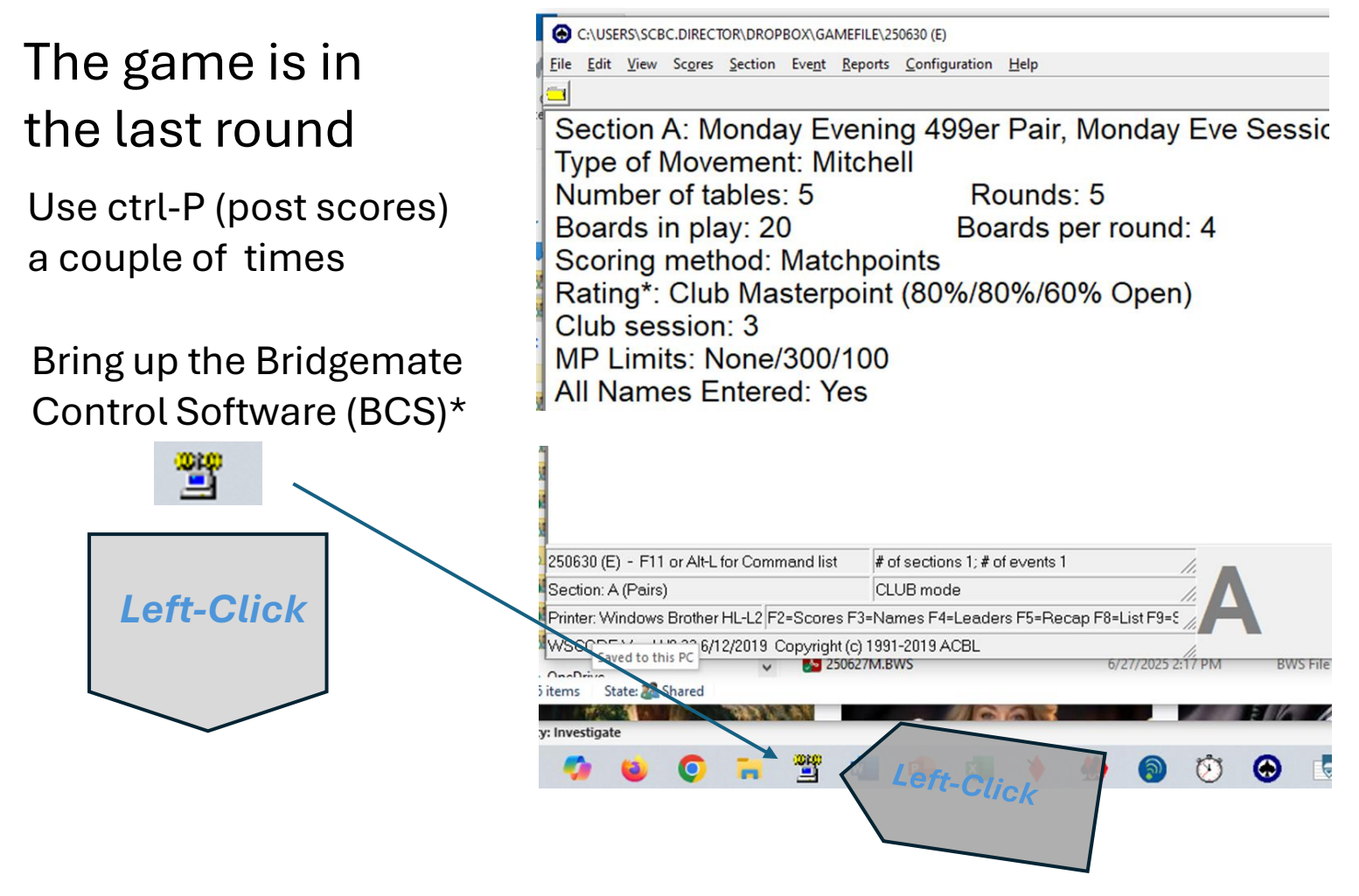

\* The software component which communicates scores from the Bridgemate input pads to ACBLscore

## BCS has found at least one "Suspicious contract"

Most of the time the Suspicious contract is not on the initial screen.

In the right-hand panel, each line is the result of one hand being played at one table by a NS and EW pair.

Scroll this panel down until you see a red line.

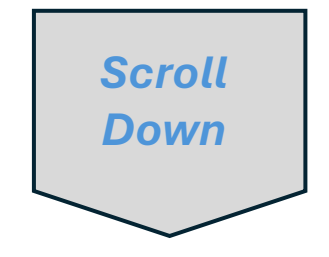

File Session Server loois Hei Value Results Round monitor Board monitor Result matrix Players Suspicious contract(s) found Server information Connected ID Section Table Round Board Pair NS Pair EW Declarer NS/EW Contract Result Lead Remarks Date log System Bridgemate II 7/9/2025 5 D CA USB Port 4 S CA 7/9/2025 Hardware version 1.1 3 NT S2 7/9/2025 -1 Firmware version 3.1.1d 7/9/2025 Α 35 C6 1.1 Communication version 2 H S3 7/9/2025 -5 0% Battery level 4 S DQ 7/9/2025 Channel n. 3 NT ΗQ 7/9/2025 -2 Region North America 4 S DK 7/9/2025 N 5 12 2 S C9 7/9/2025 10 3 NT S4 7/9/2025 C10 11 4 D 7/9/2025 12 1 NT SJ 7/9/2025 -3 13 5 D H6 7/9/2025 14 5 D CA 7/9/2025 Section Table Upload Status 15 2 H SK 7/9/2025 16 D.L 7/9/2025 16 13 ЗH A yes Α yes 17 3 NT ΗQ 7/9/2025 А A Α yes 18 2 H D5 7/9/2025 19 2 H 7/9/2025 А -4 yes yes Α 17 CA Α 2 S CJ 7/9/2025 5 20 21 22 23 24 25 26 27 12 A S6 S5 C4 14 ЗН ЗD 7/9/2025 A Α 7/9/2025 4 H Α 18 -1 7/9/2025 15 13 10 7/9/2025 Α N Not played 5D CA Α 10 10 N -1 7/9/2025 5D x 1 S CA C6 Е 5 7/9/2025 4 7/9/2025 2 H SK 7/9/2025 39 16 2 H 2 H 2 D 40 19 DA S7 7/9/2025 w 41 17 7/9/2025 10 10 42 ΗК 7/9/2025 Filter Sort Suspicious contracts Backup scores None Apply filter • -None Reset filter TD calls: None -Section Table Round Time log -None Show only suspicious contracts Client: DESKTOP-2604QIV Status: retrieving data from server Pager connected: no Mode: Club 별 . 

Bridgemate® Control Software - C:\Users\SCBC.DIRECTOR\Dropbox\GAMEFILE\250709E.BWS

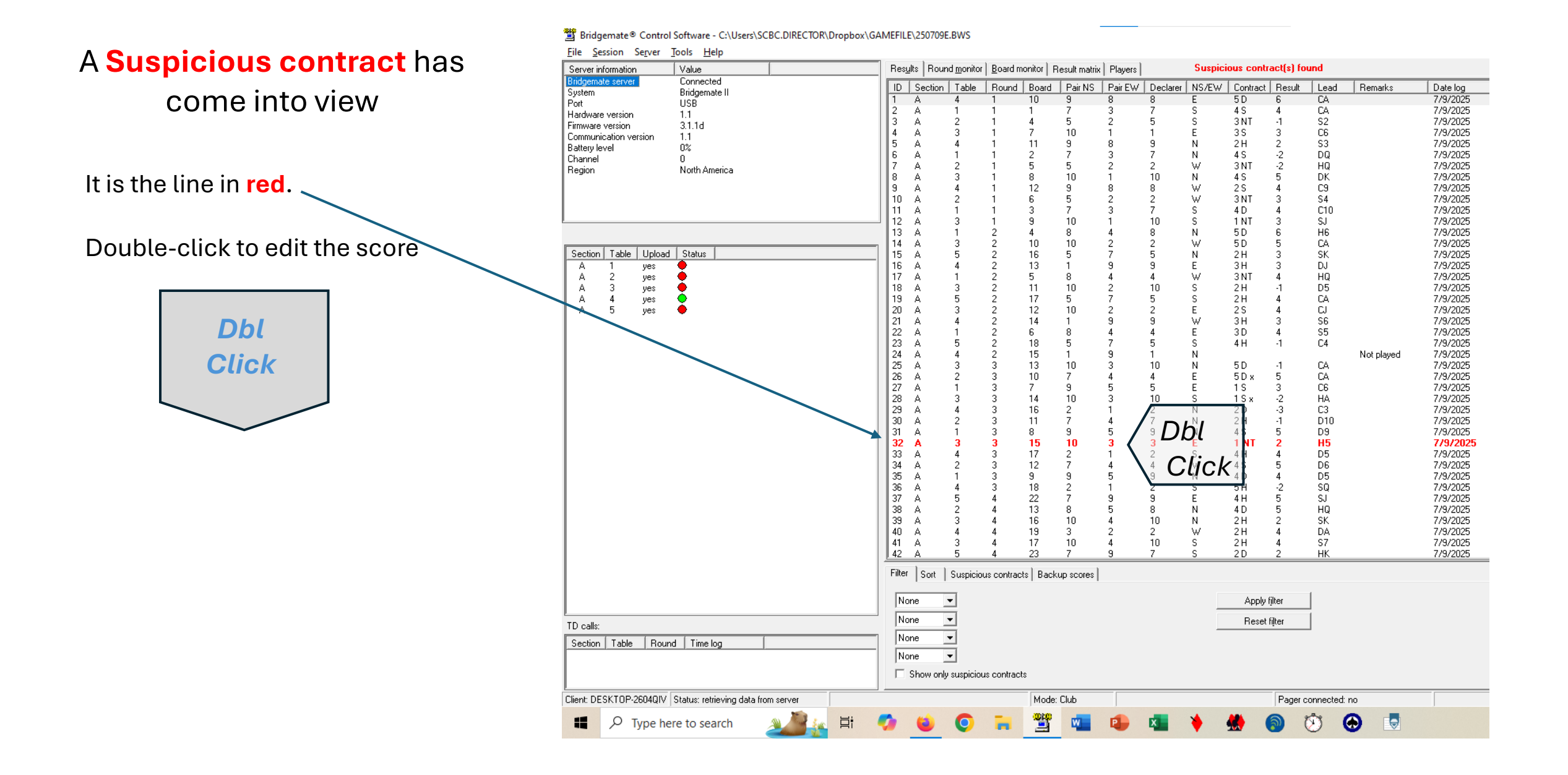

## The Edit Score dialog box is displayed for the "Suspicious contract"

Usually, you need to contact one or both pairs involved. Here there's two contacts judged "suspicious" by BCS.

There are several possible resolutions, here's two

- The wrong direction was entered for the result, which is the most common issue.
- The number of tricks taken was entered incorrectly, e.g., 2 instead of -2

Bridgemate® Control Software - C:\Users\SCBC.DIRECTOR\Dropbox\GAMEFILE\250709E.BWS

File Session Server Tools Help

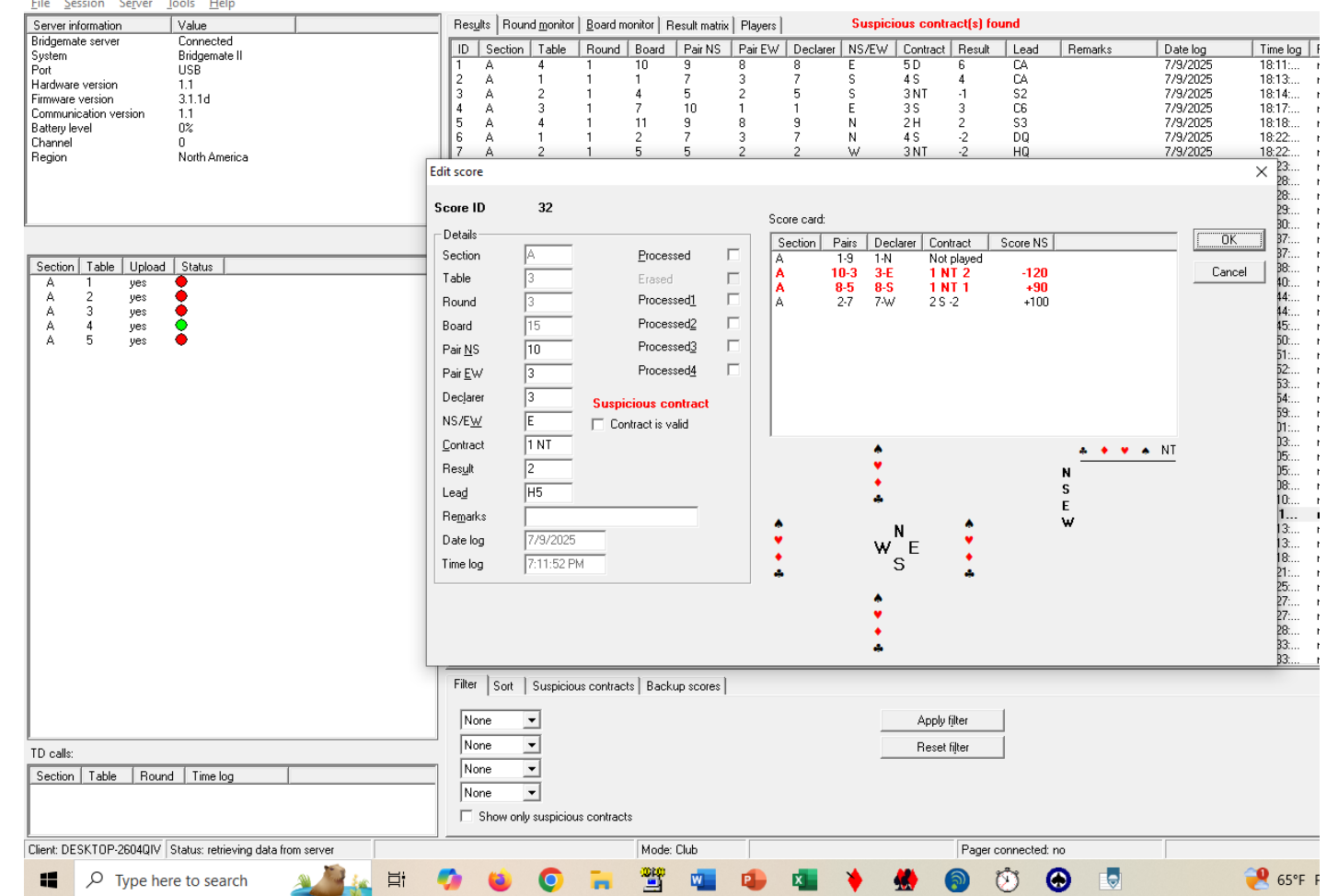

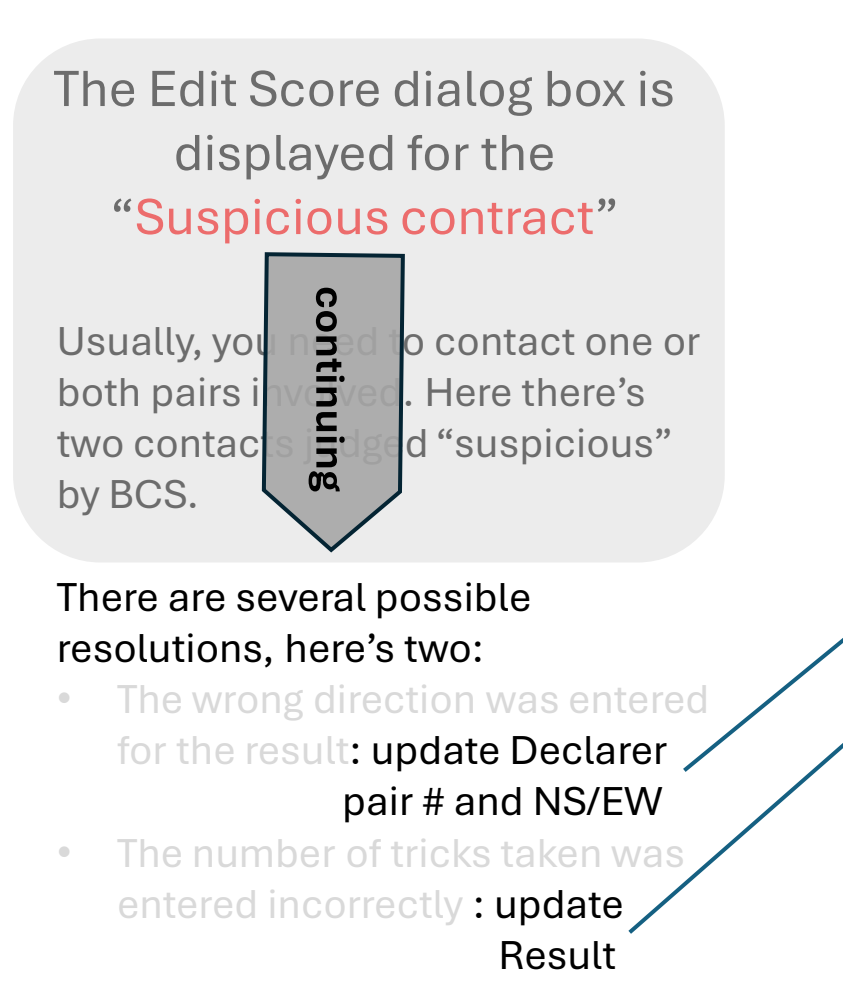

#### ox\GAMEFILE\250709E.BWS

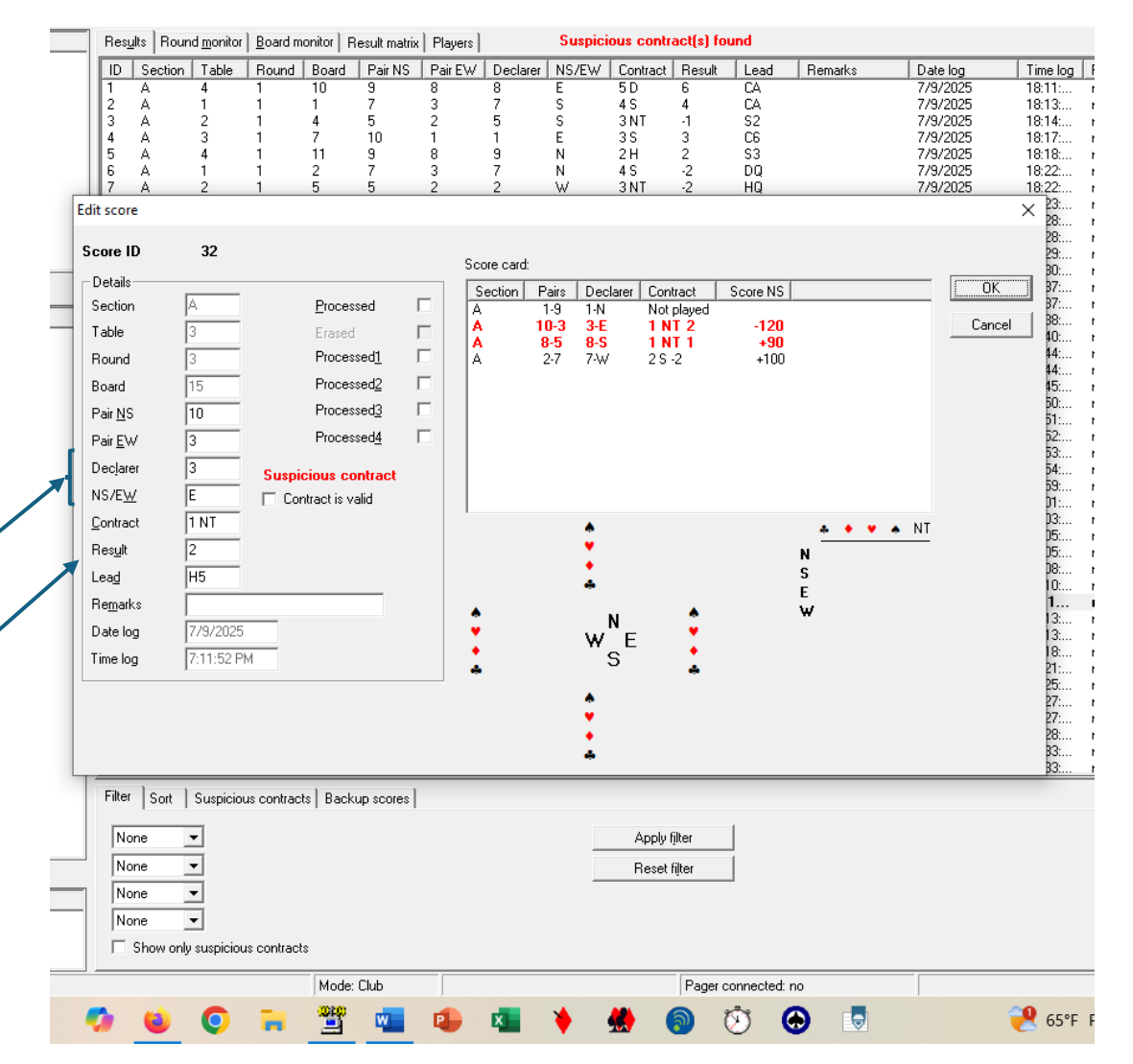

ox\GAMEFILE\250709E.BWS

Once you have made the necessary corrections, check "Contract is valid" box and click OK to return to the main BCS page.

If there are no further **Suspicious contract(s)s,** the indicator is removed

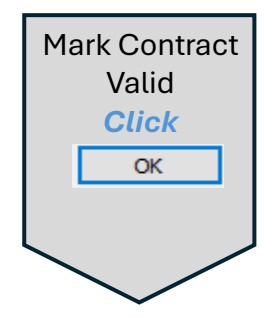

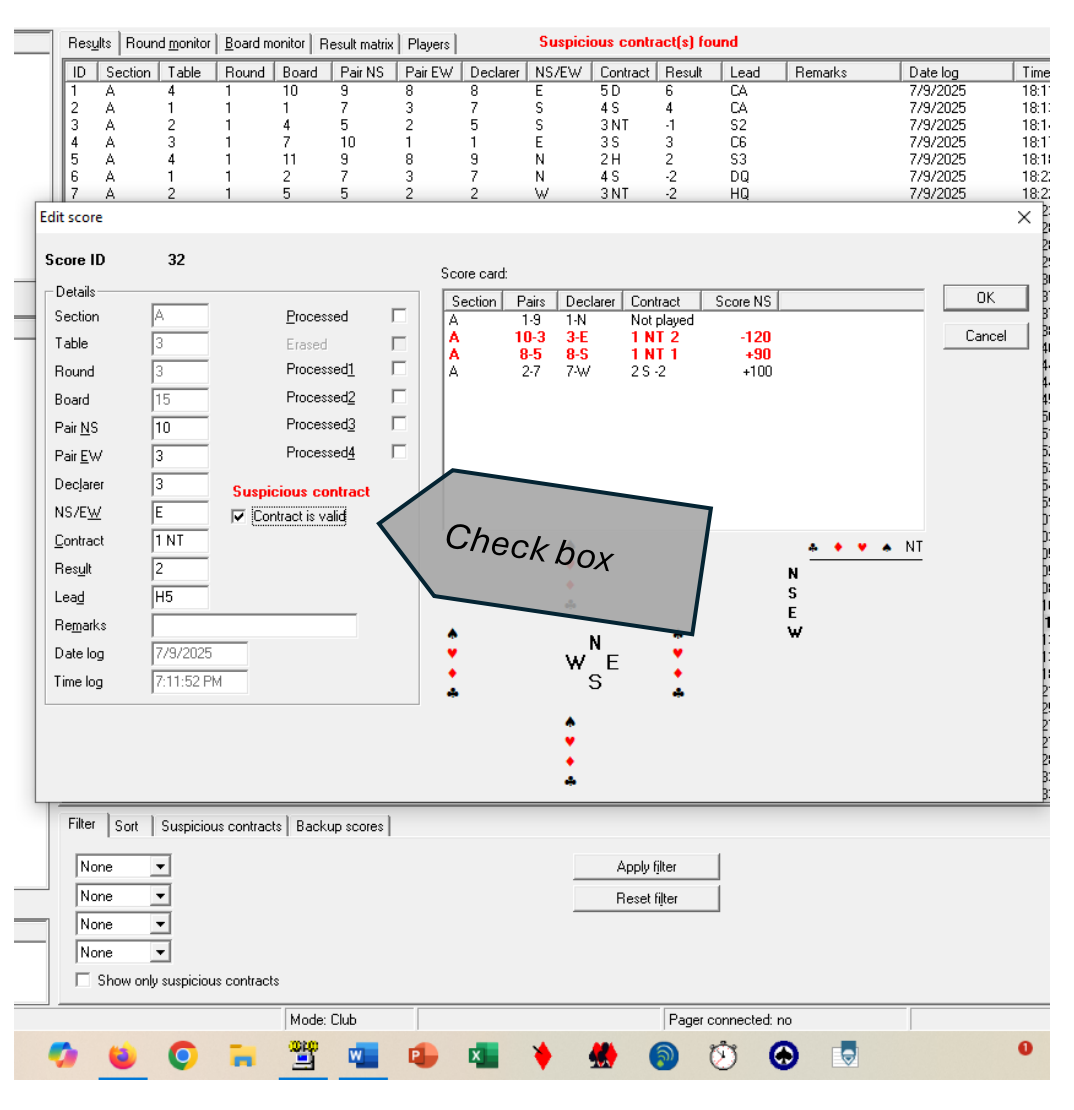

## Here's the BCS screen without the **Suspicious contract(s)s** indicator.

Click the ACBLscore icon in the task tray to return to ACBLscore and complete the game wrap up.

#### Bridgemate® Control Software - C:\Users\SCBC.DIRECTOR\Dropbox\GAMEFILE\250709E.BWS

<u>File Session Server Tools H</u>elp

| Server information Value                                         | Res            | ults Roun           | d <u>m</u> onitor | Board m          | onitor   R     | esult matrix   | Players     |                   |             |                    |               |                |         |
|------------------------------------------------------------------|----------------|---------------------|-------------------|------------------|----------------|----------------|-------------|-------------------|-------------|--------------------|---------------|----------------|---------|
| Bridgemate server Connected<br>System Bridgemate II<br>Port IICP | ID<br>1        | Section             | Table<br>4        | Round 1          | Board<br>10    | Pair NS<br>9   | Pair EW     | Declarer<br>8     | NS/EW<br>E  | Contract<br>5 D    | Result<br>6   | Lead<br>CA     | Remarks |
| Hardware version 1.1<br>Firmware version 3.1.1d                  | 2<br>3<br>4    | A<br>A<br>A         | 1<br>2<br>3       | 1<br>1<br>1      | 1<br>4<br>7    | 7<br>5<br>10   | 3<br>2<br>1 | 7<br>5<br>1       | S<br>S<br>E | 4 S<br>3 NT<br>3 S | 4<br>-1<br>3  | CA<br>S2<br>C6 |         |
| Battery level 0%<br>Channel 0<br>Davin Nuclear                   | 5<br>6<br>7    | A<br>A<br>A         | 4<br>1<br>2       | 1<br>1<br>1      | 11<br>2<br>5   | 9<br>7<br>5    | 8<br>3<br>2 | 9<br>7<br>2       | N<br>N<br>W | 2 H<br>4 S<br>3 NT | 2<br>-2<br>-2 | S3<br>DQ<br>HQ |         |
|                                                                  | 8<br>9<br>10   | А<br>А<br>А         | 3<br>4<br>2       | 1<br>1<br>1      | 8<br>12<br>6   | 10<br>9<br>5   | 1<br>8<br>2 | 10<br>8<br>2      | N<br>W<br>W | 4 S<br>2 S<br>3 NT | 5<br>4<br>3   | DK<br>C9<br>S4 |         |
|                                                                  | 11<br>12       | A<br>A              | 1<br>3            | 1<br>1<br>2      | 3<br>9<br>4    | 7<br>10<br>8   | 3<br>1<br>4 | -<br>7<br>10<br>8 | S<br>S<br>N | 4D<br>1 NT<br>5 D  | 4<br>3<br>6   | C10<br>SJ      |         |
| Section Table Upload Status                                      | 14<br>15       | Â                   | 3<br>5            | 2                | 10<br>16       | 10<br>5        | 2<br>7      | 2                 | W<br>N      | 5D<br>2H           | 5             | CA<br>SK       |         |
| A i yes<br>A 2 yes<br>A 3 yes                                    | 17<br>18       | A<br>A<br>A         | 4<br>1<br>3       | 2                | 13<br>5<br>11  | 8<br>10        | 4           | 9<br>4<br>10      | W<br>S      | 3NT<br>2H          | 3<br>4<br>-1  | HQ<br>D5       |         |
| A 4 yes A 5 ves                                                  | 20             | A<br>A              | 3                 | 2                | 12             | 5<br>10        | 2           | 2                 | 5<br>E      | 2H<br>2S           | 4             | CJ<br>CJ       |         |
|                                                                  | 38             | A                   | 2                 | 4                | 13             | 8              | 5           | 8                 | N           | 4 D                | 5             | HQ             |         |
|                                                                  | 39<br>40<br>41 | A<br>A<br>A         | 3<br>4<br>3       | 4<br>4<br>4      | 16<br>19<br>17 | 10<br>3<br>10  | 4<br>2<br>4 | 10<br>2<br>10     | N<br>W<br>S | 2 H<br>2 H<br>2 H  | 2<br>4<br>4   | SK<br>DA<br>S7 |         |
|                                                                  | 42<br>Filter   | A<br>Sort           | 5<br>Suspiciou    | 4<br>is contract | 23<br>s Backu  | 7<br>ip scores | 9           | 7                 | S           | 2 D                | 2             | НК             |         |
|                                                                  | No             | ine _               | ·                 |                  |                |                |             |                   |             | Apply f            | lter          |                |         |
|                                                                  | No             | ne <u>·</u><br>ne · | -]<br>-]          |                  |                |                |             |                   |             | Reset f            | iļter         |                |         |
| Section Table Hound Time log                                     | No             | ne _                | Ī                 |                  |                |                |             |                   |             |                    |               |                |         |
|                                                                  |                | Show only           | suspiciou         | s contract:      | s              |                |             |                   |             |                    | <b>D</b>      |                |         |
| Lient: DESK10P-2604QIV Status: retrieving data from server       | •              | -                   | 6                 | -                | Mode:          |                |             | -                 | *           |                    |               | nnected: no    |         |
|                                                                  |                | <u> </u>            | V                 |                  | -              |                | -           | -                 | •           |                    |               |                |         |
|                                                                  |                |                     |                   |                  |                |                |             |                   |             | _\i                | cK            |                |         |
|                                                                  |                |                     |                   |                  |                |                |             |                   |             | Cu                 |               |                |         |
|                                                                  |                |                     |                   |                  |                |                |             |                   |             | /                  |               |                |         |

# **Display Results using ACBLscore**

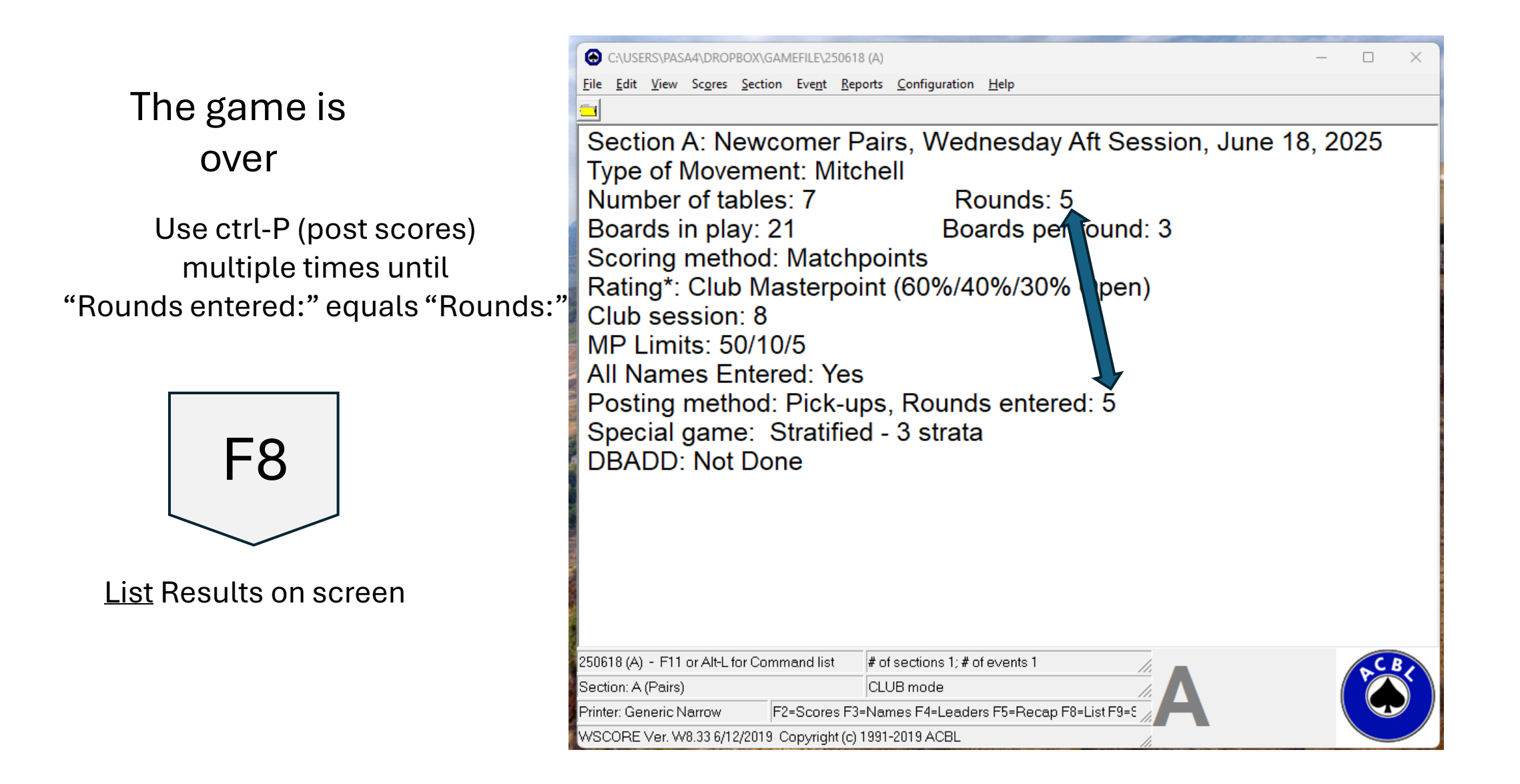

|                |           | 😔 Section  | n Scores     |         |        |       |            |         |            |                                                                   | - 0 | × |
|----------------|-----------|------------|--------------|---------|--------|-------|------------|---------|------------|-------------------------------------------------------------------|-----|---|
|                |           | File Clipt | ooard Search | Options |        |       |            |         |            |                                                                   |     |   |
|                |           |            |              |         |        |       |            |         |            |                                                                   |     |   |
|                |           | Newco      | mer Pair     | s Wedne | sday   | / Aft | Sessio     | on June | e 18, 2025 | 5                                                                 |     |   |
| Screen showing |           | Score      | s after      | 5 roun  | ds     | Avera | age:       | 30.0    | Secti      | on A North-South                                                  |     |   |
| final regulta  |           | Pair       | Pct          | Score   |        | Sect  | tion Ra    | ank     | MPs        |                                                                   |     |   |
| inacresuits.   |           |            |              |         |        | A     | В          | С       |            |                                                                   |     |   |
|                |           | 3          | 66.68        | 40.01   | A      | 1     |            |         | 0.42(A)    | Cathy Foy - Pamela Kissiah                                        |     |   |
| _              |           | 1          | 55.83        | 33.50   | С      | 2     | 1          | 1       | 0.29(A)    | Sam O'Neill - Craig Smart                                         |     |   |
| Announce       |           | 5          | 53.13        | 31.88   | C      | 3     | 2          |         | 0.21(A)    | Nikki Shoemaker - Susan Schwartz                                  |     |   |
| winners from   |           | 6          | 49.60        | 29.76   | C      |       |            |         |            | Jane Barr - Peter Barr<br>Datar Emanuel Christing Kabland         |     |   |
| winnershom     |           | 4          | 40.47        | 27.00   | в      |       |            |         |            | Mary Crayes - Danielle Carland                                    |     |   |
| this display   |           | 2          | 35 83        | 24.01   | D<br>D |       |            |         |            | Mary Graves - Danierie Garianu<br>Mike Russak - Barbara Rodrigues |     |   |
| the dioptay    |           | 2          | 55.05        | 21.50   | А      |       |            |         |            | Mike Kussak Baibara Kourigues                                     |     |   |
|                |           | Newco      | mer Pair     | s Wedne | sdav   | / Aft | Sessio     | on June | 18, 2025   |                                                                   |     |   |
|                |           | Score      | s after      | 5 roun  | ds     | Avera | age:       | 30.0    | Secti      | on A East-West                                                    |     |   |
|                |           | Pair       | Pct          | Score   |        | Sect  | tion Ra    | ank     | MPs        |                                                                   |     |   |
|                |           |            |              |         |        | А     | в          | С       |            |                                                                   |     |   |
|                | Return to | 1          | 70.22        | 42.13   | А      | 1     |            |         | 0.42(A)    | Cindy Sedey - Larry McAdams                                       |     |   |
| ESC            | Home      | 5          | 54.60        | 32.76   | С      | 2     | 1          | 1       | 0.29(A)    | Sheryl Ainsworth - Betsy Clark                                    |     |   |
|                | Screen    | 4          | 53.33        | 32.00   | А      | 3     |            |         | 0.21(A)    | Katherine Beiers - Chris Lynnes                                   |     |   |
|                |           | 6          | 48.35        | 29.01   | В      |       | 2          |         | 0.11(B)    | Clark Foy - Charlene Ducey                                        |     |   |
|                |           | 2          | 41.67        | 25.00   | С      |       |            |         |            | Lindsey Johnson - Marilyn Jean                                    |     |   |
|                |           | 3          | 30.22        | 18.13   | С      |       |            |         |            | Kate Chen - Kathy Bechly                                          |     |   |
|                |           | 7          | 51.92        | 31.15   | А      | NE    |            |         |            | Nancy Wainer - Bonnie Simon                                       |     |   |
|                |           |            |              |         |        |       |            |         |            |                                                                   |     |   |
|                |           |            |              |         |        |       |            |         |            |                                                                   |     |   |
|                |           |            |              |         |        |       |            |         |            |                                                                   |     |   |
|                |           |            |              |         |        |       |            |         |            |                                                                   |     |   |
|                |           |            |              |         |        |       |            |         |            |                                                                   |     |   |
|                |           |            |              |         |        |       |            |         |            |                                                                   |     |   |
|                |           | 1:1        | Tota         | l: 25   | Top: 1 |       | Bytes: 157 | 0       |            |                                                                   |     |   |

# Post to SCBC Website

This process uses three components

- The generated recap and listing from ACBLscore (YYMMDDS.HTM)
- ACBLmerge
- Post app

Use ACBLscore to generate the recap and a listing which becomes input to the posting process.

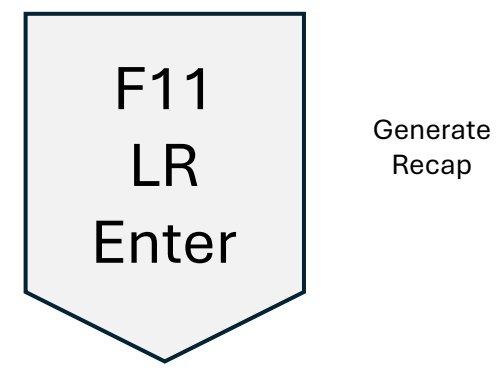

|                                                                                                    | Select comm | land                                                                             |
|----------------------------------------------------------------------------------------------------|-------------|----------------------------------------------------------------------------------|
|                                                                                                    |             | Add a new section (Ctrl-A)                                                       |
|                                                                                                    | AREP        | ACBL report for a special game                                                   |
|                                                                                                    | BACK        | Copy current game file to external device (Ctrl-B)                               |
| File Edit View Scores Section Event Reports Co                                                                  | BOARD       | Display a board (F10)                                                            |
| The fair them segres section cheft liebous for                                                                  | CEIG1       | Edit event configuration - move sections to different events                     |
| Section A: Newcomer Pairs                                                                                       | ,000        | Compute carry over scores from qualifying sessions                               |
| Type of Movement: Mitchell                                                                                      |             | Enter or modify carryover scores                                                 |
| Number of tobles: 7                                                                                             | EDMOV       | Edit Movement                                                                    |
| Number of tables. 7                                                                                             | EDPX        | Edit previous session crossovers                                                 |
| Boards in play: 21                                                                                              | EDXOV       | Edit next session crossovers                                                     |
| Scoring method: Matchpoint                                                                                      | SELIG       | Scan all sections for player MP eligibility<br>Enter or correct scores (E2)      |
| Rating*: Club Masterpoint                                                                                       | EVENT       | Event leaders (F6)                                                               |
| Club session: 8                                                                                                 | FIND        | Find a player or verify player eligibility (Ctrl-F)                              |
| MP Limits: 50/10                                                                                                | <b>V</b> UL | Use fouled board procedure                                                       |
| All Names E                                                                                                    | EW          | Frequency charts or datums<br>Next game file in alphabetic order (Ctrl-Right)    |
| Posting metho                                                                                                   | $\sim$      | Previous game file in alphabetic order (Ctrl-Left)                               |
| Special game:                                                                                                   |             | Import from another game file (CtrI-I)                                           |
| DRADD: Not Do                                                                                                   |             | Delete a section from this game file                                             |
| DBADD. Not Don                                                                                                  |             | Revert to last game used (Utri-L)<br>Beport of late plays                        |
|                                                                                                    | 6           | Section leaders (F4)                                                             |
|                                                                                                    | бт          | List scores in pair order or rank order (F8)                                     |
|                                                                                                    | LRECA       | Recap and/or press to screen/file/printer/internet                               |
|                                                                                                    | MEMO        | Edit memos to print on recap<br>Edit masternoint awards                          |
|                                                                                                    | NAMES       | Enter or modify player names (F3)                                                |
|                                                                                                    | NEW         | Go to a different game file (Ctrl-N)                                             |
| 250618 (A) - F11 or Alt-L for Command list # of sec                                                             |             | Edit notes for this game file                                                    |
| Section: A (Pairs) CLUB n                                                                                       |             | Rank overall - venty masterpoint awards<br>Print recap sheet at 6 lines per inch |
| Printer: Generic Narrow F2=Scores F3=Names                                                                      | FPCON       | Print masterpoint or NAP qualifying receipts                                     |
| WSCORE Ver. W8.33 6/12/2019 Copyright (c) 1991-201                                                              | 9 PEVEN     | Event leaders with percentages                                                   |
| A CARLER HAR AND A CARLER AND A CARLER AND A CARLER AND A CARLER AND A CARLER AND A CARLER AND A CARLER AND A C | PMPS        | Edit player masterpoint holdings<br>Print full proces shoot with cities, states  |
|                                                                                                    | DVOV        | Crease superfrom a previous associate. XOV data in this game                     |

By clicking Enter on each of these dialogs, an .\*HTM file is generated and saved into the GAMEFILE directory.

Next, ACBLmerge uses this generated file and others to produce a readyto-post summary file.

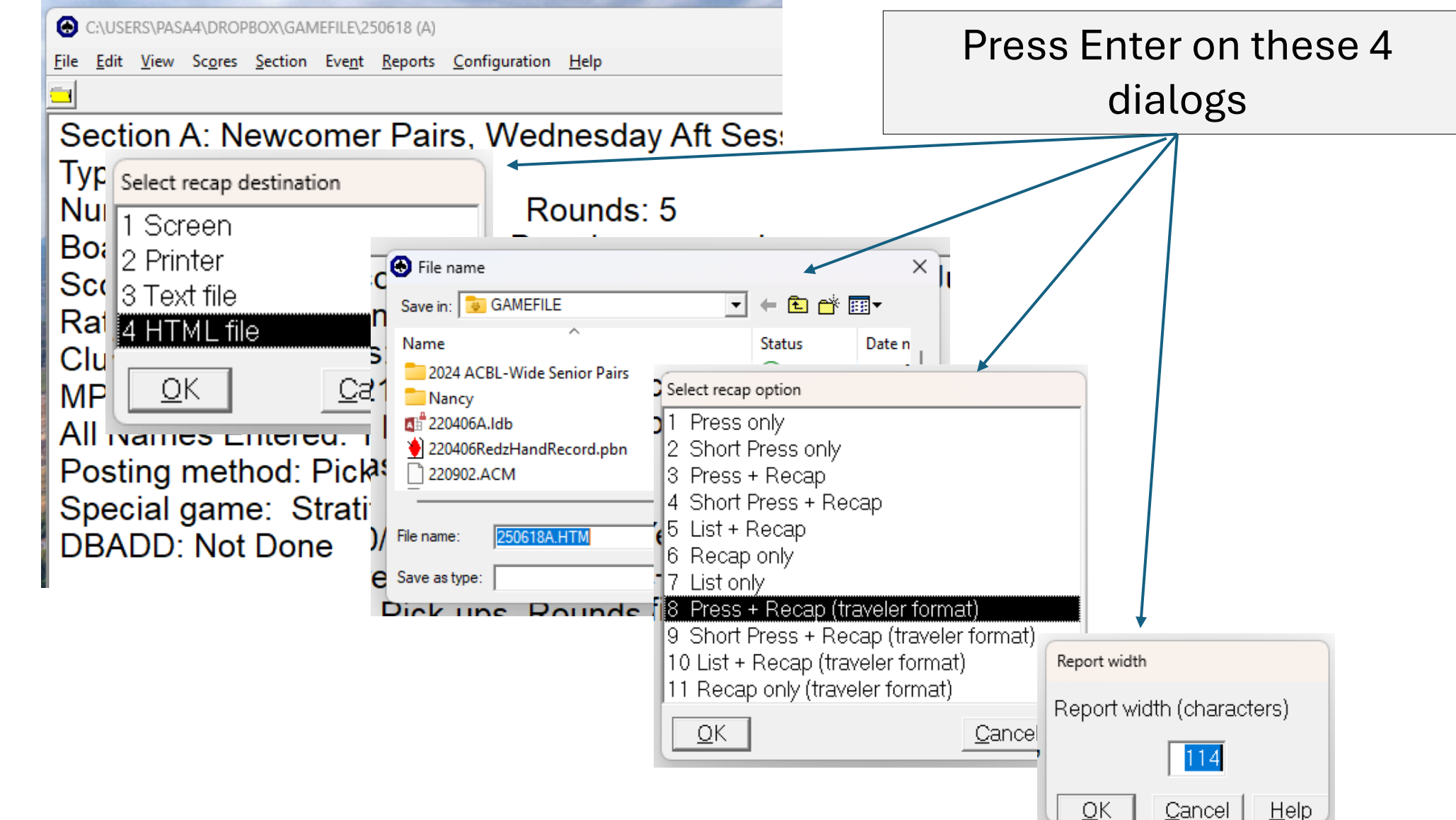

## Double-click on **ACBLmerge**

This app is located on the desktop at upper left corner

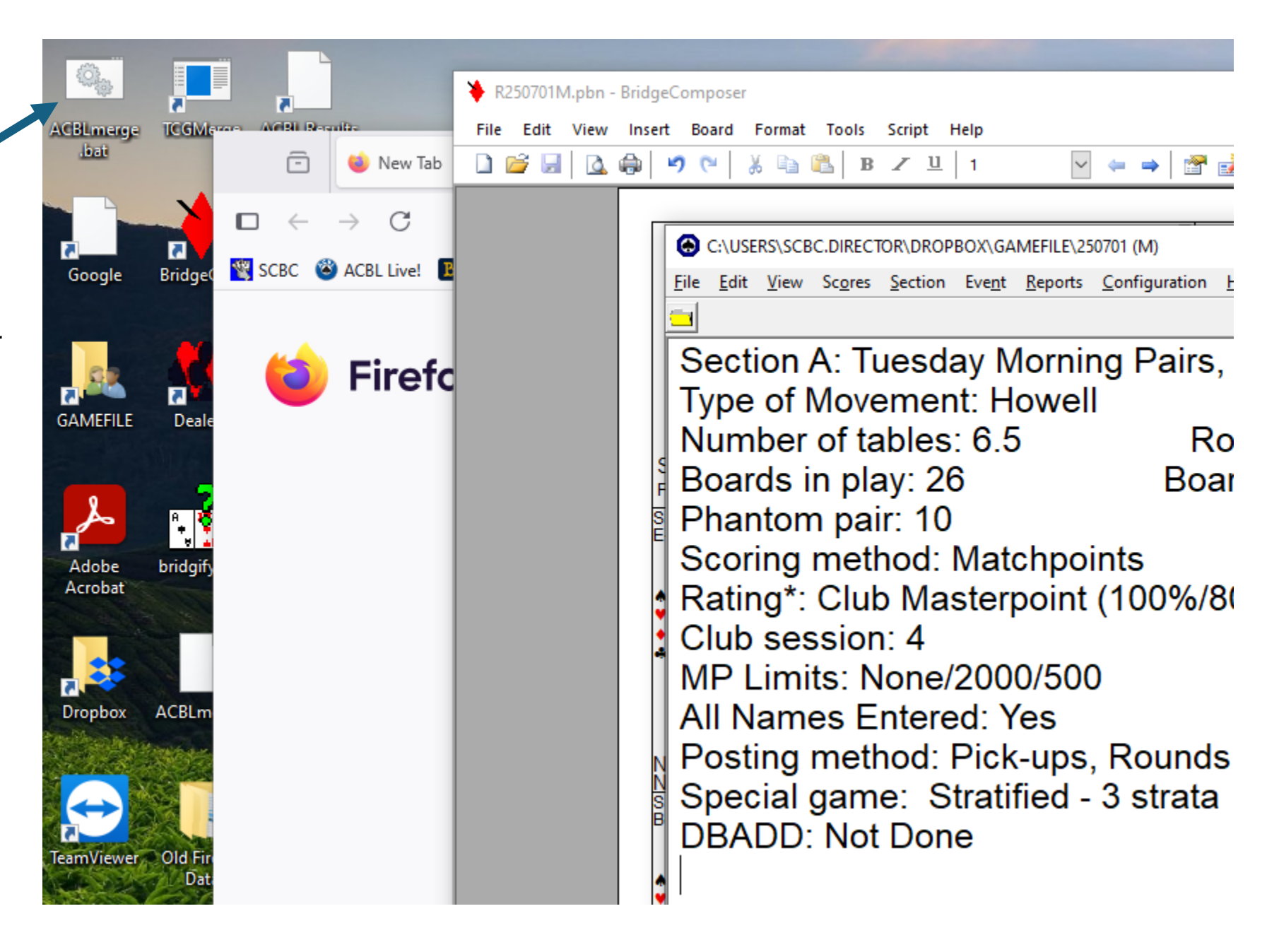

## **ACBLmerge** is a DOS app.

Follow the prompts. You can't go back as you might in a Windows app

ACBLmerge generates an intelligent listing of the game's results for players to review their game.

The listing file name is of the form, **RYYMMDDS**, where S designates the session.

In the example shown, the generated listing file will be named R250629A.HTM. It will be found in GAMEFILE

| C:\WINDOWS\system32\cmd. × + ∨                                                                                       |                          |
|----------------------------------------------------------------------------------------------------|--------------------------|
| ACBLmerge starting                                                                                                   |                          |
| ***************************************                                                                              | ***                      |
| *** You must have generated a deal file, YYMMDDS.PBN                                                                 | ***                      |
| *** before running this file                                                                                         | ***                      |
| ***                                                                                                    | ***                      |
| *** Options c and r require that you have generated                                                                  | ***                      |
| *** a ACBLscore result file, YYMMDDS.HTM                                                                             | ***                      |
| *** using the LR command                                                                                             | ***                      |
| ***************************************                                                                              | ****                     |
| <ul> <li>(h)and records only</li> <li>(r)esults only: You have already generated hand rec</li> <li>(q)uit</li> </ul> | cords.                   |
| Type tetter of answer in                                                                                             |                          |
| Game Day is:<br>- (t)oday (Sun 06/29/2025)<br>- (s)pecify Game Day<br>- (q)uit                                       |                          |
| Type letter of answer :t                                                                                             |                          |
| Which session is it? [(M)orning, (A)fternoon, (E)ven                                                                 | ning, (L)ate, (Q)uit] :a |

ACBLmerge will use: - R250629A.PBN (deal file) - 250629A.HTM (ACBLscore LR output) Press any key to continue . . . |

#### C:\WINDOWS\system32\cmd.exe

ACBLmerge

Has successfully generated the HTML game results listing

Enter

Returning to Windows

| - (s)pecify Game Day<br>- (q)uit                                                                                                |
|----------------------------------------------------------------------------------------------------|
| Type letter of answer :t                                                                                                    |
| Which session is it? [(M)orning, (A)fternoon, (E)vening, (L)ate, (Q)uit] :m                                                     |
| ACBLmerge will use:<br>- R250701M.PBN (deal file)<br>- 250701M.HTM (ACBLscore LR output)<br>- 250701M.BWS (Bridgemate II input) |
| for on July 01, 2025 (Morning Session)                                                                                          |
| Checking that files exist                                                                                                    |
| Electronic scoring file contains sections: A<br>Creating HTML file: C:\Users\SCBC.DIRECTOR\Dropbox\GAMEFILE\R250701M.HTM        |
| **************************************                                                                                          |
| Press any key to continue                                                                                                    |

### Post Processed Result Files to the SCBC Website

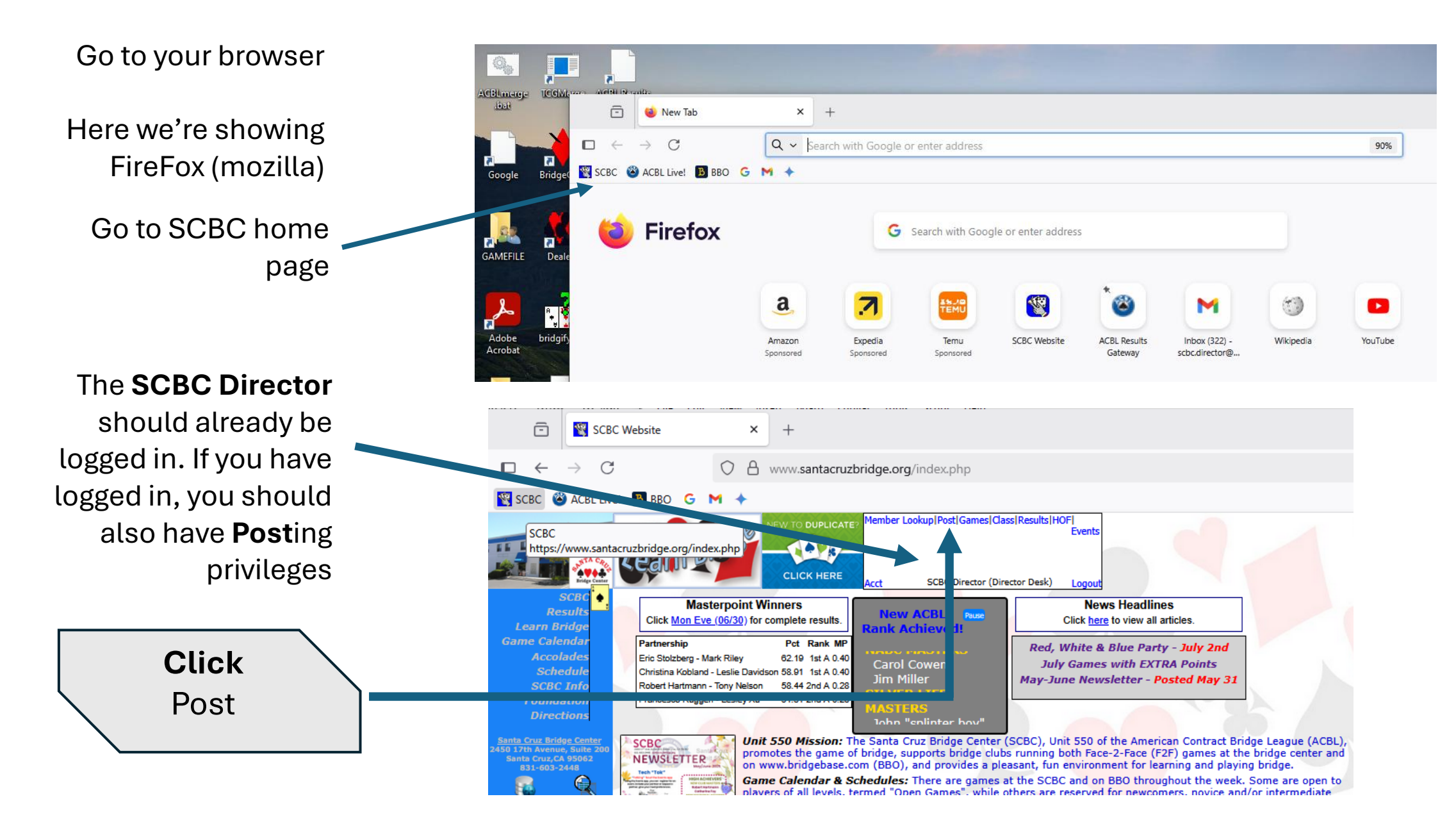

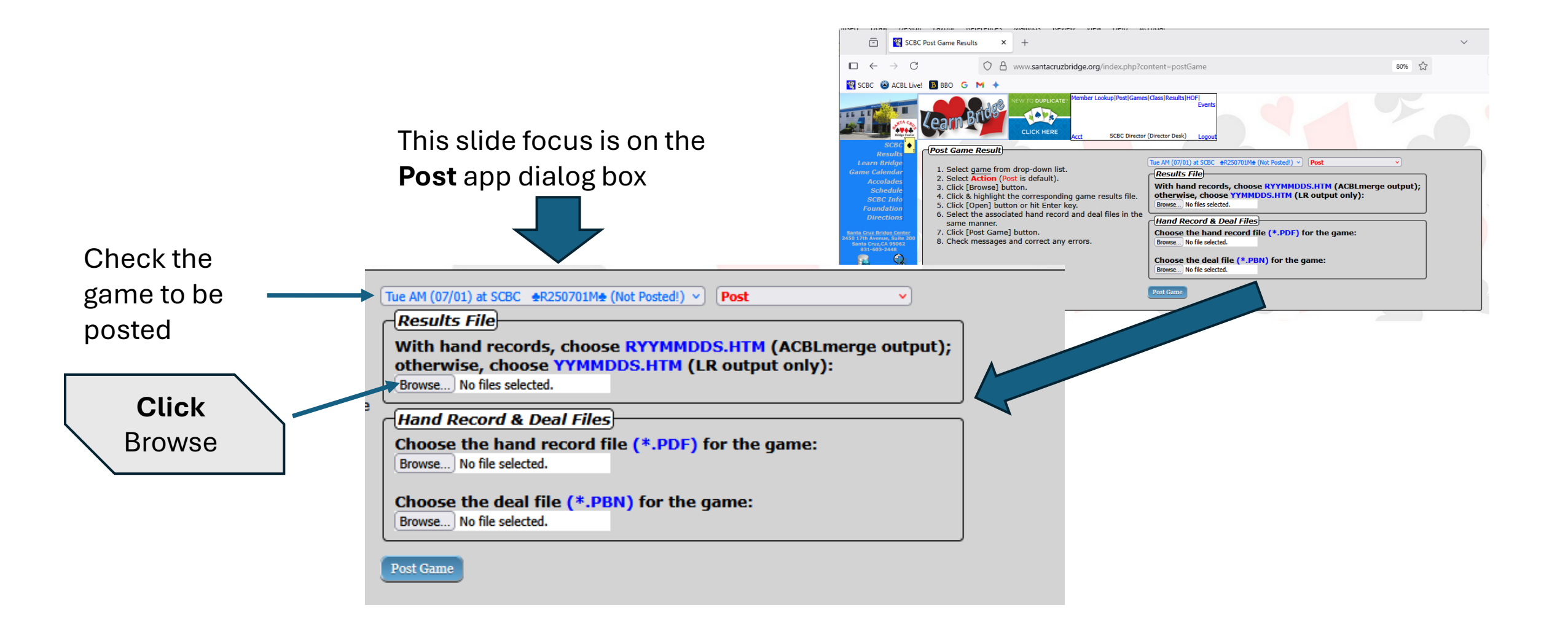

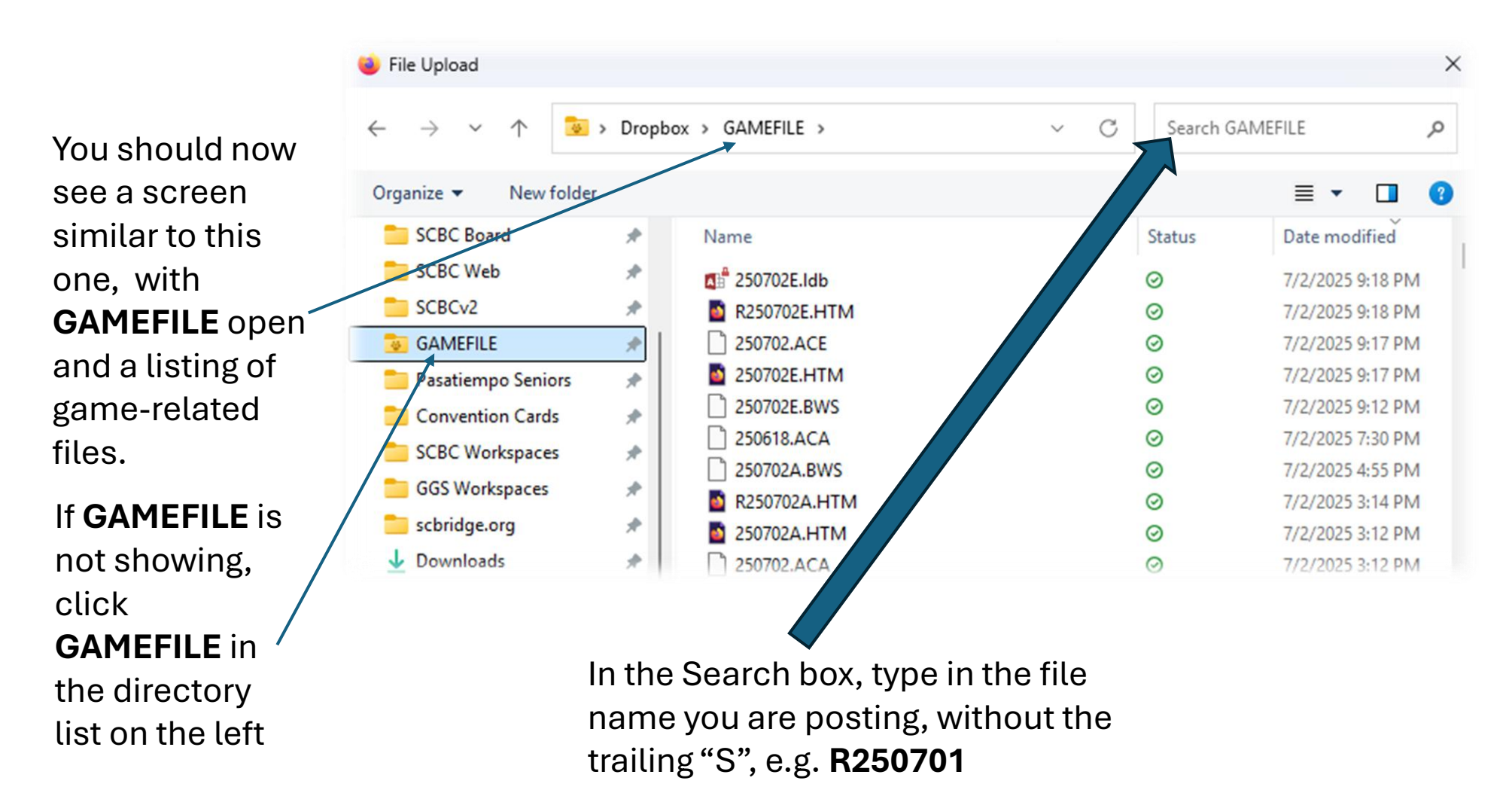

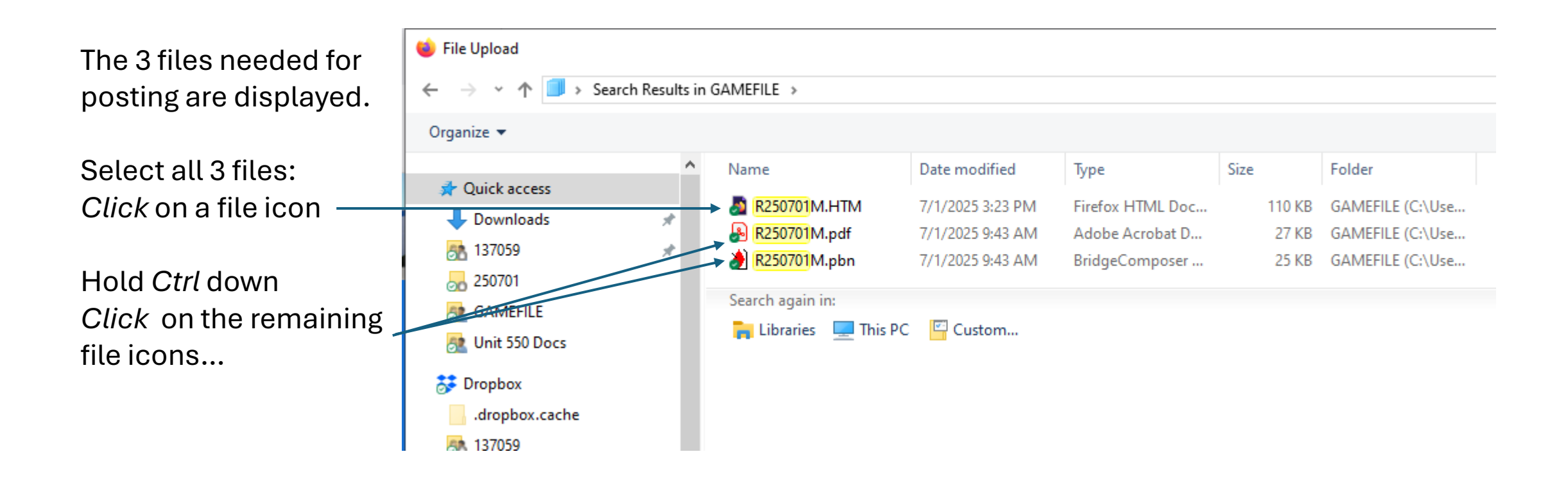

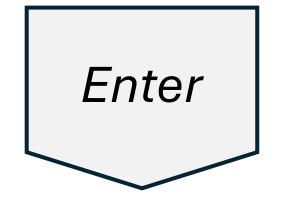

Pressing Enter sends the 3 files back to the Post app.

The 3 files must be listed in the File name box at the bottom.

| 🍅 File Upload        |               |                        |                            |                      |                   |        |                  |     |                |       |        | $\times$ |
|----------------------|---------------|------------------------|----------------------------|----------------------|-------------------|--------|------------------|-----|----------------|-------|--------|----------|
| ← → ~ ↑ <b>■</b> > : | Search Result | ts in GAME             | FILE                       |                      |                   |        |                  | ~ Õ | R250701        |       |        | ×        |
| Organize 🔻           |               |                        |                            |                      |                   |        |                  |     |                | 8== • |        | 2        |
|                      |               | ^ Nan                  | ne                         | Date modified        | Туре              | Size   | Folder           |     |                |       |        |          |
| 🙊 Quick access       |               |                        | R250701M.HTM               | 7/1/2025 3/23 PM     | Firefox HTML Doc. | 110 KB | GAMEFILE (C) Use |     |                |       |        |          |
| 👆 Downloads          | *             |                        | R250701M.odf               | 7/1/2025 9-43 AM     | Adobe Acrobat D   | 27 KB  | GAMEFILE (C\Use  |     |                |       |        |          |
| 137059               | *             |                        | R250701M.pbn               | 7/1/2025 9:43 AM     | BridgeComposer    | 25 KB  | GAMEFILE (C:\Use |     |                |       |        |          |
| 250701               |               |                        |                            |                      |                   |        |                  |     |                |       |        |          |
| a GAMEFILE           |               | Sear                   | rch again in:              | _                    |                   |        |                  |     |                |       |        |          |
| 🔠 Unit 550 Docs      |               |                        | Libraries 💻 This PC        | Custom               |                   |        |                  |     |                |       |        |          |
| 🗦 Dropbox            |               |                        |                            |                      |                   |        |                  |     |                |       |        |          |
| .dropbox.cache       |               |                        |                            |                      |                   |        |                  |     |                |       |        |          |
| 137059               |               |                        |                            |                      |                   |        |                  |     |                |       |        |          |
| 221747               |               |                        |                            |                      |                   |        |                  |     |                |       |        |          |
| 248583               |               |                        |                            |                      |                   |        |                  |     |                |       |        |          |
| 267617               |               |                        |                            |                      |                   |        |                  |     |                |       |        |          |
| 268045               |               |                        |                            |                      |                   |        |                  |     |                |       |        |          |
| 200045               |               |                        |                            |                      |                   |        |                  |     |                |       |        |          |
| 271000               |               |                        |                            |                      |                   |        |                  |     |                |       |        |          |
| 2/4054               |               |                        |                            |                      |                   |        |                  |     |                |       |        |          |
| SS 905505            |               |                        |                            |                      |                   |        |                  |     |                |       |        |          |
| 🚉 Bridge             |               |                        |                            |                      |                   |        |                  |     |                |       |        |          |
| BASE DBASE           |               |                        |                            |                      |                   |        |                  |     |                |       |        |          |
| GAMEFILE             |               |                        |                            |                      |                   |        |                  |     |                |       |        |          |
| GAMEFILE Backup      |               |                        |                            |                      |                   |        |                  |     |                |       |        |          |
| GAMEFILE.OLD         |               | v                      |                            |                      |                   |        |                  |     |                |       |        |          |
| 3 items sele         | ected Date m  | nodified: 7<br>Size: 1 | 7/1/2025 9:43 AM<br>160 KB | Date created: 7/1/20 | 25 9:43 AM        |        |                  |     |                |       |        |          |
| Ella                 | namer PD16    | 50704M etc.            | * *P25070164 LITE4* *P2    | 50701M odf*          |                   |        |                  |     | All Files (**) |       |        | ~        |
| File                 | Dennes R23    | oronw.por              | n Report MUHIMI Re         | covorim.pdf          |                   |        |                  | ~   | Partnes(.)     | _     | _      | -        |
|                      |               |                        |                            |                      |                   |        |                  |     | Open           | (     | Cancel |          |

| With hand records, choo<br>otherwise, choose YYMM     | <pre>se RYYMMDDS.HTM (ACBLmerge output); IDDS.HTM (LR output only):</pre> |
|-------------------------------------------------------|---------------------------------------------------------------------------|
| Browse) 3 files selected.                             |                                                                           |
| Hand Record & Deal File                               | 95                                                                        |
| Choose the hand record<br>Browse No file selected.    | file (*.PDF) for the game:                                                |
| Choose the deal file (*.P<br>Browse No file selected. | PBN) for the game:                                                        |

Click

If **Post** was successful, a message like this example will appear.

Game results must also be sent to the ACBL.

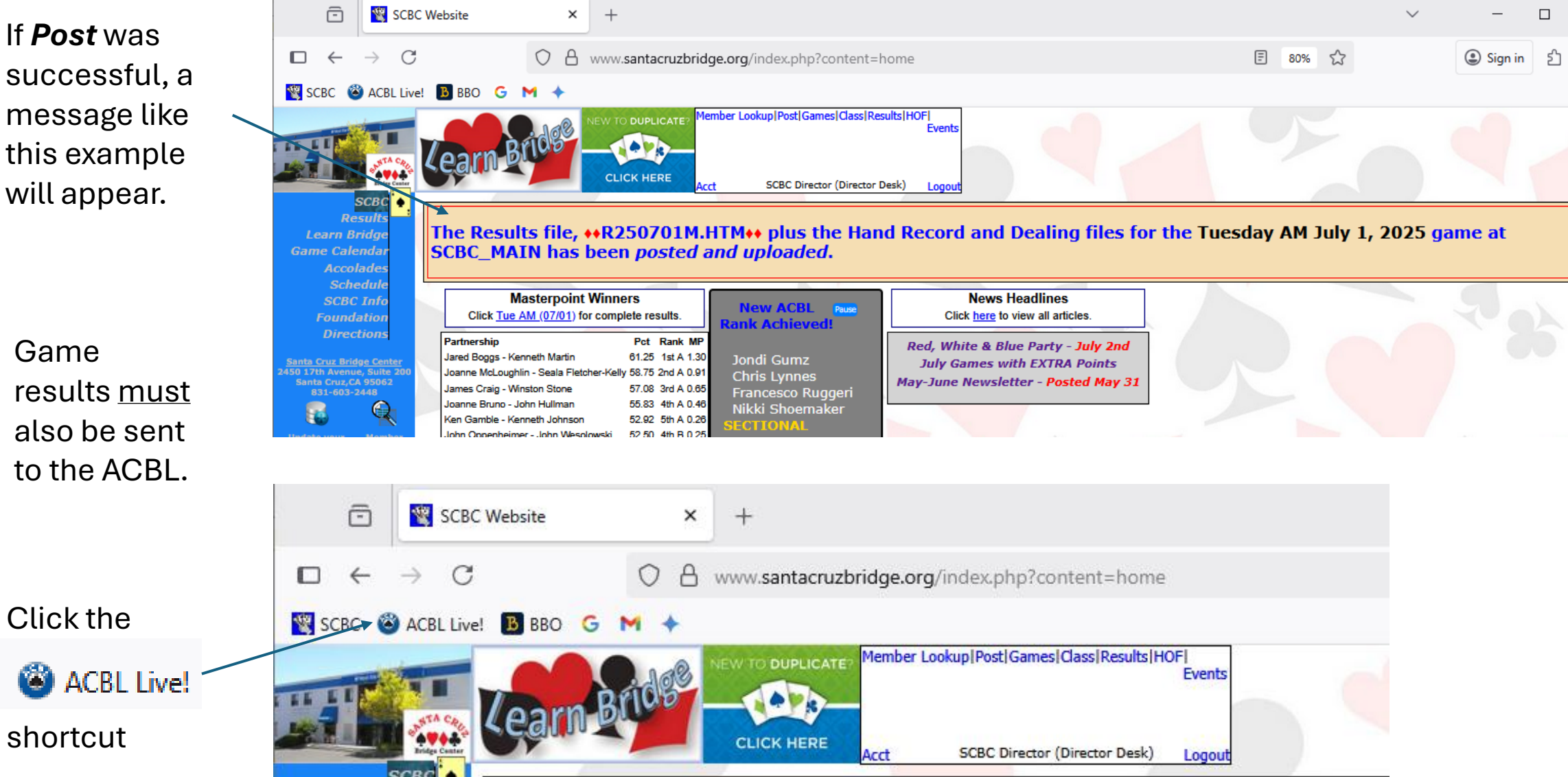

# Post to ACBL Live

| Ē                   | SCBC Website                              | × 🚳 ACBL Results C                                    | Gateway × +                                       |
|---------------------|-------------------------------------------|-------------------------------------------------------|---------------------------------------------------|
| $\Box$ $\leftarrow$ | $\rightarrow$ C                           | C A results.acbl.org/#/                               | #/                                                |
| 🕙 SCBC 🧉            | ACBL Live! 🖪 BBO G                        | м +                                                   |                                                   |
|                     | ACBL                                      | . ͡͡ LIV∕E                                            | FOR<br>CLUBS                                      |
|                     |                                           |                                                       | Game File                                         |
|                     | Uploa                                     | d Your Results                                        | Browse No file selected.                          |
|                     | You may upload                            | an ACBLscore gamefile.                                |                                                   |
|                     | Additionally, you may<br>files (PBN, PDF, | also upload any Hand Recor<br>DUP) and BWS files that | brd Hand Record File(s) Browse No files selected. |
|                     | accomp                                    | oany your game                                        | Hold [CTRL] to select multiple files              |
|                     |                                           |                                                       | BWS File                                          |
|                     |                                           |                                                       | Browse No file selected.                          |
|                     |                                           |                                                       | Submit                                            |

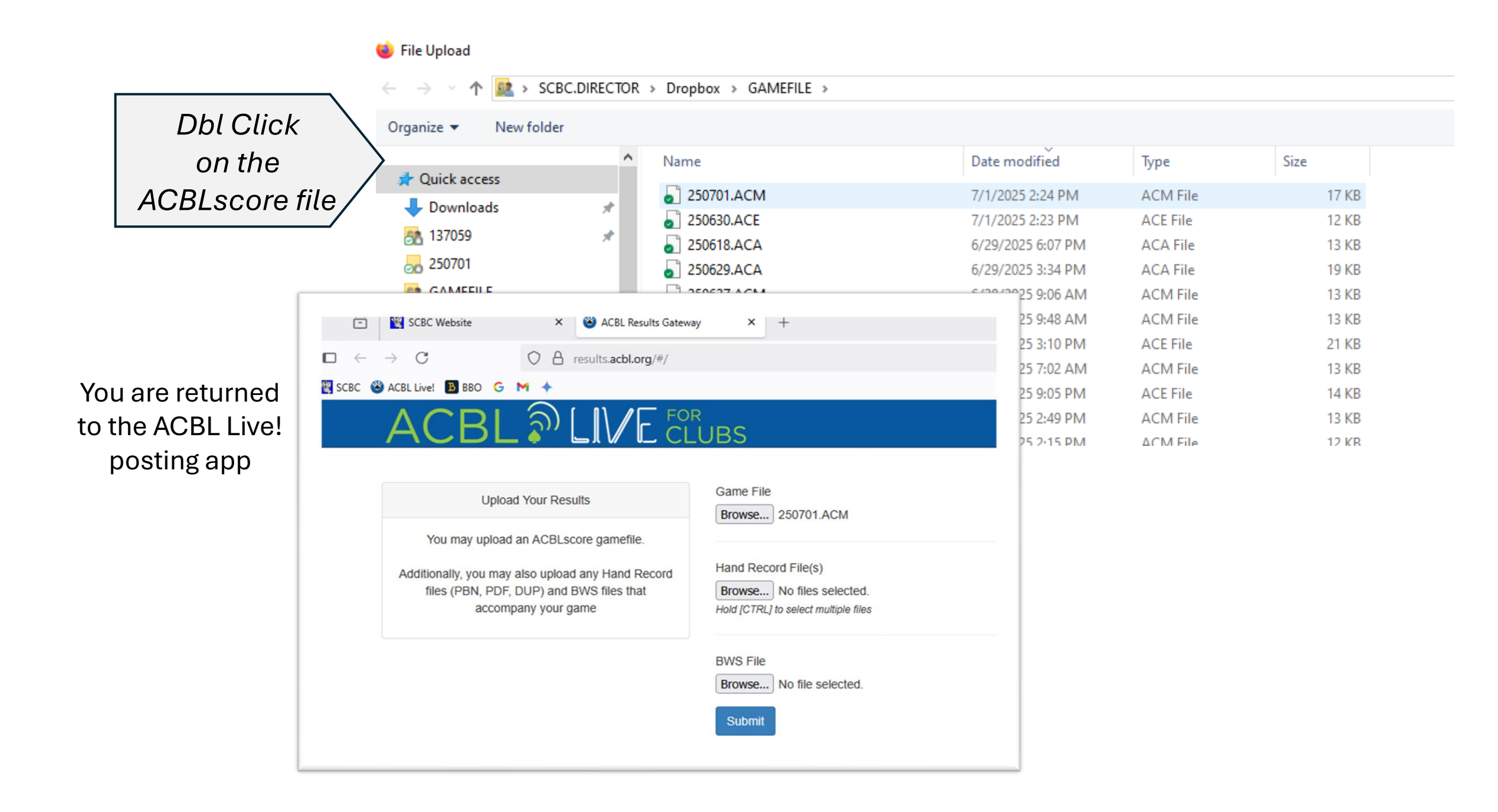

### Choose the **.pbn** file for hand record, not the .pdf

ڬ File Upload

Note: You can also choose both.

| $\leftarrow \rightarrow \land \downarrow \blacksquare \Rightarrow sc$ | BC.DIRECTOR | > Dropbox > GAMEFILE > |                    |                 |       |
|-----------------------------------------------------------------------|-------------|------------------------|--------------------|-----------------|-------|
| Organize 👻 New fold                                                   | er          |                        |                    |                 |       |
|                                                                       | ^           | Name                   | Date modified      | Туре            | Size  |
| Quick access                                                          |             | 🔒 R250701M.pdf         | 7/1/2025 9:43 AM   | Adobe Acrobat D | 27 KB |
|                                                                       | ~           | 🌛 R250701M.pbn         | 7/1/2025 9:43 AM   | BridgeComposer  | 25 KB |
| 137059                                                                | *           | ) R250630E.pbn         | 6/30/2025 5:35 PM  | BridgeComposer  | 16 KB |
| 250701                                                                |             | 욝 R250629A.pdf         | 6/29/2025 10:15 AM | Adobe Acrobat D | 27 KB |
| GAMEFILE                                                              |             | 🌛 R250629A.pbn         | 6/29/2025 10:15 AM | BridgeComposer  | 22 KB |
| 🎘 Unit 550 Docs                                                       |             | 🔒 R250702E.pdf         | 6/29/2025 9:31 AM  | Adobe Acrobat D | 28 KB |
|                                                                       |             | 🌛 R250702E.pbn         | 6/29/2025 9:31 AM  | BridgeComposer  | 25 KB |
| 😽 Dropbox                                                             |             | 욝 R250702A.pdf         | 6/29/2025 9:26 AM  | Adobe Acrobat D | 28 KB |
| .dropbox.cache                                                        |             | ) R250702A.pbn         | 6/29/2025 9:26 AM  | BridgeComposer  | 25 KB |
| <u>a</u> 137059                                                       |             | R250627M.pdf           | 6/27/2025 9:32 AM  | Adobe Acrobat D | 27 KB |

### The last one is the BridgeMate Software file

| 📦 File Upload       |             |                      |                    |           |
|---------------------|-------------|----------------------|--------------------|-----------|
|                     | BC.DIRECTOR | > Dropbox > GAMEFILE |                    |           |
| Organize 🔻 New fold | er          |                      |                    |           |
| 📌 Ouick access      | ^           | Name                 | Date modified      | Туре      |
| Downloads           |             | 🛃 250701M.BWS        | 7/1/2025 2:41 PM   | BWS File  |
|                     | *           | 💑 250630E.BWS        | 6/30/2025 9:18 PM  | BWS File  |
| J37059              | *           | 🐣 250629A.BWS        | 6/29/2025 3:34 PM  | BWS File  |
| 250701              |             | 🐣 250627M.BWS        | 6/27/2025 2:17 PM  | BWS File  |
| SAMEFILE            |             | 🐣 250625E.BWS        | 6/26/2025 3:06 PM  | BWS File  |
| 🌆 Unit 550 Docs     |             | 🐣 250626M.BWS        | 6/26/2025 2:59 PM  | BWS File  |
| •• Decelor          |             | ᆋ 250624M.BWS        | 6/24/2025 2:23 PM  | BWS File  |
| ор Огорвох          |             | 🐣 250623E.BWS        | 6/23/2025 9:03 PM  | BWS File  |
| .dropbox.cache      |             | 🐣 250620M.BWS        | 6/20/2025 2:11 PM  | BWS File  |
| 137059              |             | 🐣 250619M.BWS        | 6/19/2025 2:15 PM  | BWS File  |
| <u>an</u> 221747    |             | ᆋ 250618E.BWS        | 6/18/2025 10:00 PM | BWS File  |
| 248583              |             | ᆋ 250618A.BWS        | 6/18/2025 6:05 PM  | BWS File  |
| 267617              |             | ᆋ 250617M.BWS        | 6/17/2025 2:14 PM  | BWS File  |
| 268045              |             | ᆋ 250616E.BWS        | 6/16/2025 9:26 PM  | BWS File  |
| 0 200040            |             | S0612M RW/S          | 6/12/2025 2-45 DM  | RM/S File |

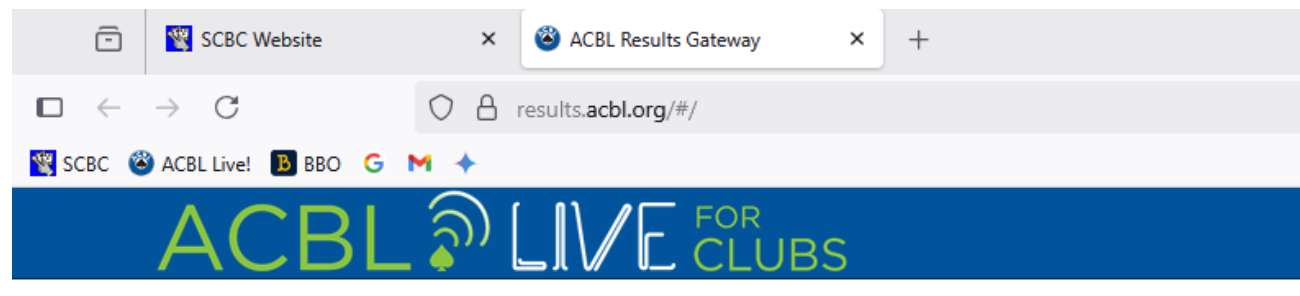

## After the 3 files are selected

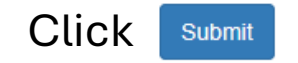

| Upload Your Results<br>You may upload an ACBLscore gamefile.                                                         | Game File Browse 250701.ACM                                                  |
|----------------------------------------------------------------------------------------------------|------------------------------------------------------------------------------|
| Additionally, you may also upload any Hand Record<br>files (PBN, PDF, DUP) and BWS files that<br>accompany your game | Hand Record File(s) Browse R250701M.pbn Hold [CTRL] to select multiple files |

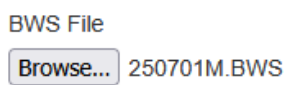

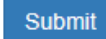

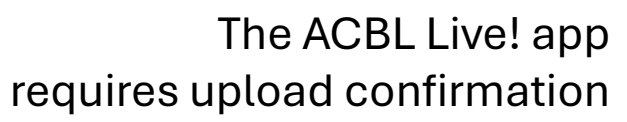

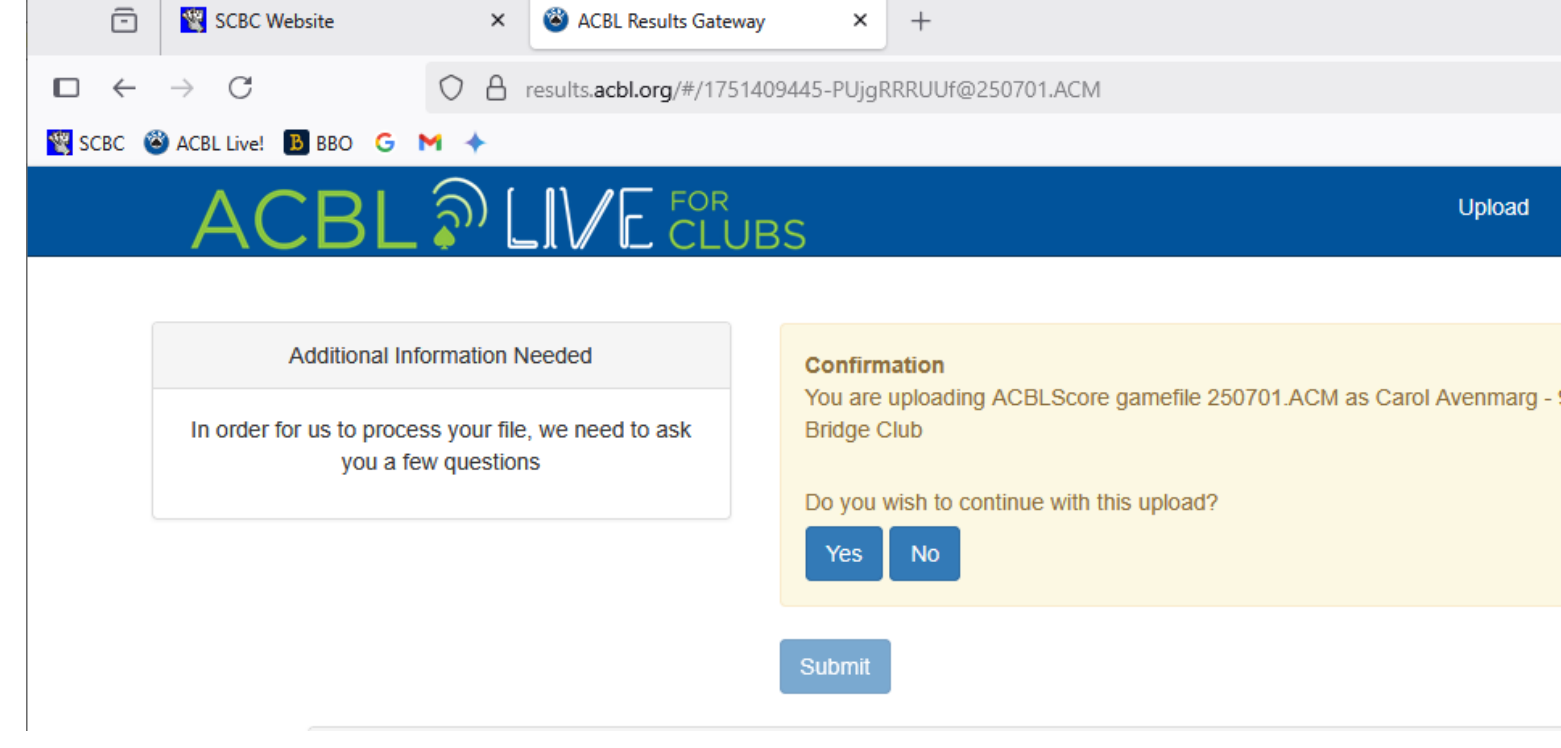

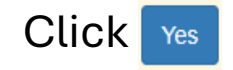

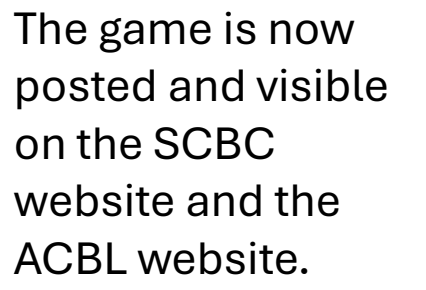

Well Done!

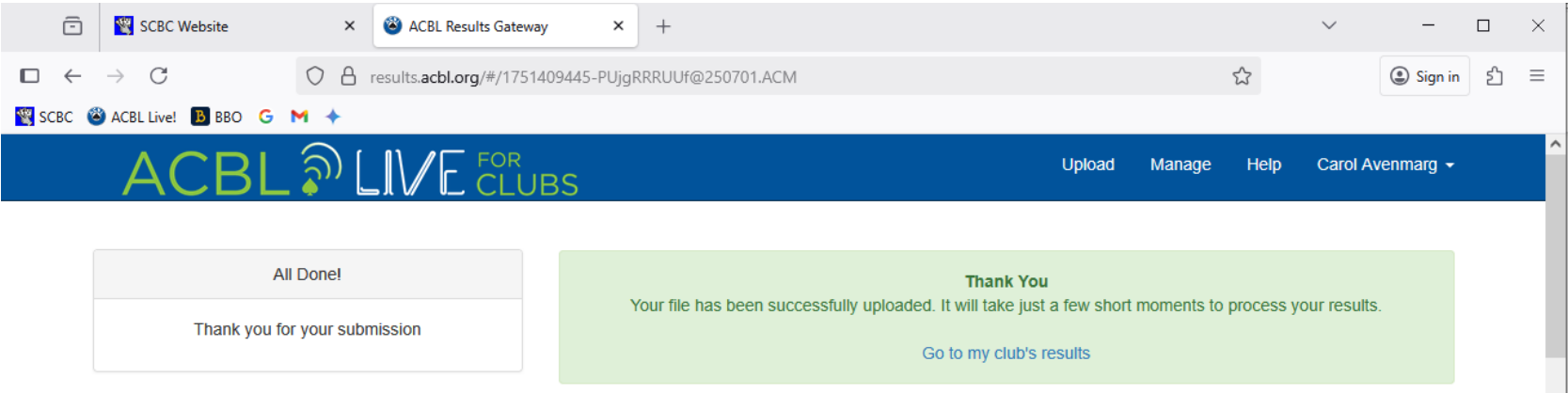